Changes for the Better

ZJ-4032D

# **MITSUBISHI** 三菱 L M - 1 0 P D 形 テンションメータ

# 取扱説明書

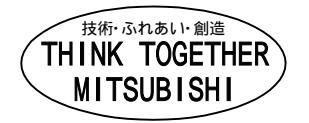

# 安全上のご注意

(ご使用の前に必ずお読みください)

#### 安全にお使いいただくために

製品のご使用に際しては、この取扱説明書をよくお読みいた だくと共に、安全に対して十分に注意を払って、正しいご使 用をしていただくようお願いいたします。 本製品は厳重な品質管理体制の下に製造しておりますが、本 製品の故障により重大な事故または損失の発生が予想される 設備への適用に際しては、バックアップやフェ - ルセ - フ機 能をシステム的に設置してください。

なお、この取扱説明書では安全注意事項のランクを「危険」、 「注意」として区分してあります。 その意味とシンボルは右記のとおりです。

### 取付けと環境

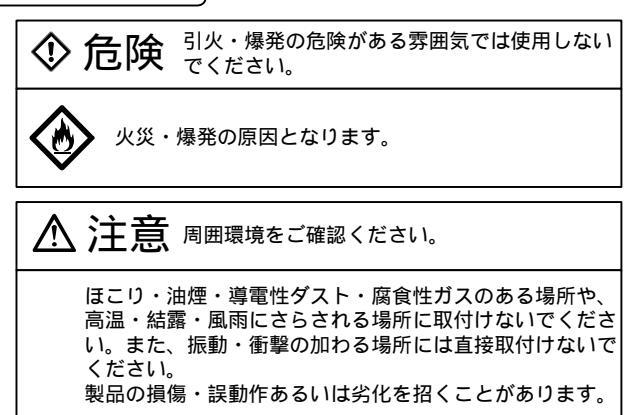

### 設計上の注意

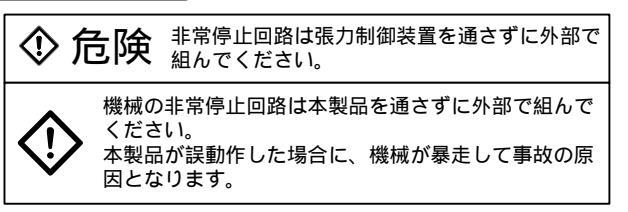

# 取付け、配線工事

| � 危険                                          | 取付け、配線工事は外部電源を全相遮断してく<br>ださい。                      |
|-----------------------------------------------|----------------------------------------------------|
| <ul><li>必ず外</li><li>を行っ</li><li>感電ま</li></ul> | 部電源を全相とも遮断して、取付け・配線作業<br>てください。<br>たは製品損傷の原因となります。 |
| ⑦ 危険                                          | D種接地(100 以下)を行ってください。                              |

製品のア-ス端子や筐体板金部には2mm以上の電線 を用いてD種接地(100 以下)工事を行って使用 してください。感電の恐れがあります。

### 運転上の注意

| �危 | - Refine Refine Refin | ないでくだ |
|----|----------------------------------------------------------------------------------------------------|-------|
|    | -<br>見れた手でスイッチやキ - を操作しないでく<br>怒電の原因となります。                                                                                                    | ください。 |

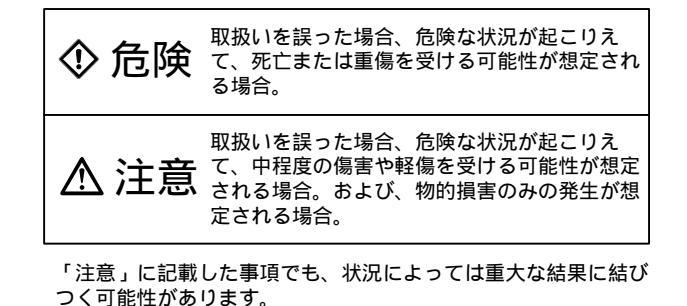

いずれも重要な内容を記載していますので必ず守ってください。

 ◇ 危険 改造・分解は行わないでください。
 ◇ 危険 改造・分解は行わないでください。 故障の原因となるほか、火災や損傷等の事故の危険が ぁります。
 ◇ 危険 ネジ穴加工や配線工事を行う時に、切粉や電線 屑を落とし込まないでください。
 製品内に切粉や電線屑が入ると、製品の損傷・発煙・ 発火・誤動作等を招くことがあります。
 ◇ 危険 製品を廃却する時は,産業廃棄物として扱って ください。

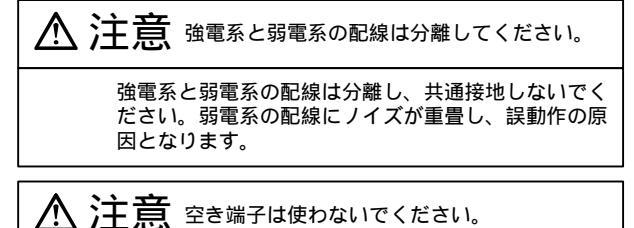

A C 電源は指定の端子に正しく接続すると共に、空き 端子は外部で使わないでください。 製品損傷の恐れがあります。

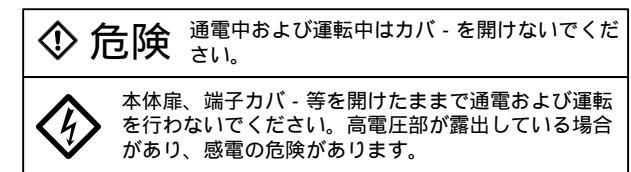

#### 【付記】

三菱電機および三菱電機指定以外の第三者によって修理・分解・改造されたこと等に起因して生じた損害等につきましては責任を負 いかねますのでご了承ください。

この安全上のご注意および本文に記載されている仕様はお断りなしに変更することがありますのでご了承ください。

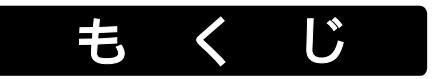

| 1.あらまし<br>1.1製品の概要 2<br>1.2パネル面の構成 2                                                                                                    |  |
|----------------------------------------------------------------------------------------------------|--|
| 2.取付け・配線3<br>2.1取付け<br>2.2配線<br>2.3外部配線図・端子配列                                                                                                    |  |
| 3.運転                                                                                                    |  |
| 3.1操作モード                                                                                                    |  |
| 1.操作モードの種類 4<br>(1)張力モニタモード<br>(2)パラメータ設定モード<br>(3)張力校正モード                                                                                                    |  |
| 2.操作モードの切り替え 4                                                                                                    |  |
| (1)張力モニタモード                                                                                                    |  |
| (2) 各モード間の移行                                                                                                    |  |
| 3.操作方法 5                                                                                                    |  |
| <ul> <li>(1)張力モニタモードの操作</li> <li>(2)パラメータ設定モードの操作</li> <li>(3)張力校正モードの操作</li> <li>(4)レジューム機能</li> <li>3.2設定・調整</li> </ul>                                                                   |  |
| 1. 初期設定 7                                                                                                    |  |
| <ul> <li>(1)センサ形式、張刀単位、</li> <li>張力フルスケール値、張力小数点</li> <li>(2)張力表示フィルタ</li> <li>(3)張力信号出力を使用する場合</li> <li>(4)外部張力計を使用する場合</li> <li>(5)記録計用出力を使用する場合</li> <li>(6)張力の上下限検出機能を使用する場合</li> </ul> |  |
| 2.調整 8                                                                                                    |  |
| <ul> <li>(1)張力検出器のゼロ点調整</li> <li>(2)張力検出器のスパン調整</li> <li>(3)表示をずらしたい場合</li> <li>3、3アラーム一覧表 10</li> </ul>                                                                                    |  |
|                                                                                                    |  |
| <ul> <li>4. 仕様</li> <li>4. 1入出力仕様 11</li> <li>4. 2環境仕様 11</li> <li>4. 3各種設定値(パラメータ) 12</li> <li>4. 4外形寸法 13</li> </ul>                                                                      |  |

# 1.あらまし

#### 1.1製品の概要

LM-10PD 形テンションメータは、LX- TD 形張力検出器や歪ゲージ式センサと併用され、1 ~ 2000N 又は× 10N のフルスケール張力の表示、張力信号の出力(記録計、外付け張力計、シーケンサ等へ)あ るいは所定張力の検出信号(2点検出)を行うためのものです。

#### 1.2パネル面の構成

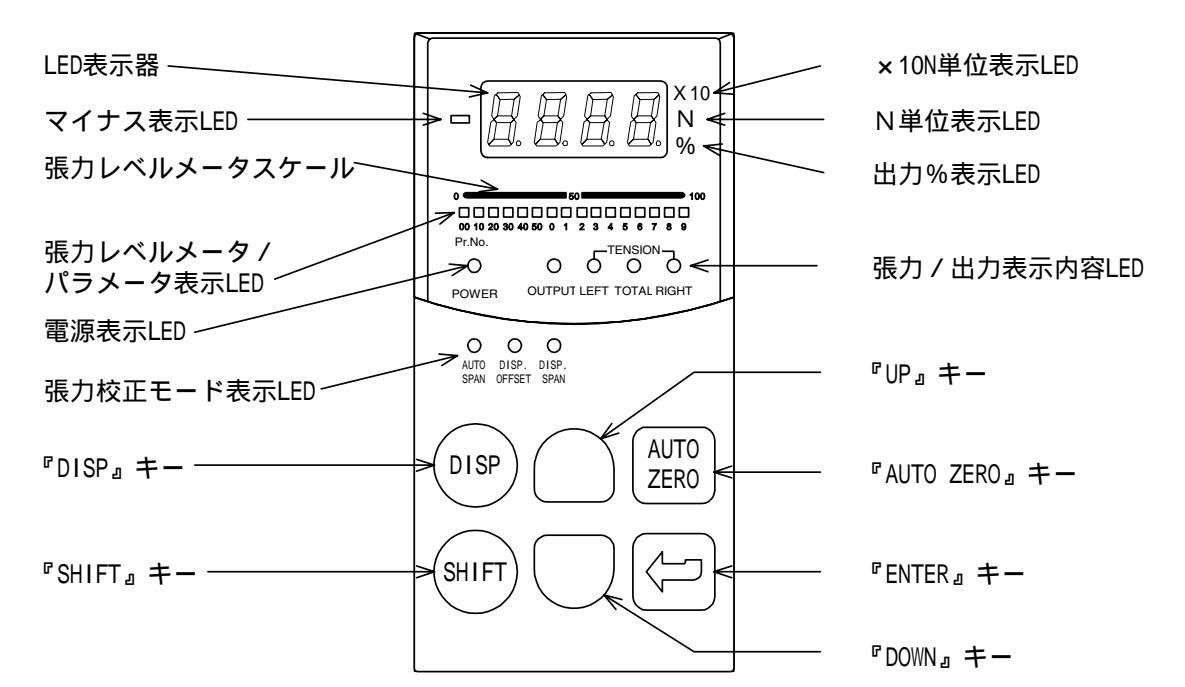

電源表示 LED 電源が入ると点灯します。 張力レベルメータ / パラメータ表示 LED 張力モニタモードでは張力のレベルメータ、 パラメータ設定モードではパラメータ番号 を表示します。 張力レベルメータスケール 張力レベルメータのスケールです。 マイナス表示 LED 張力 / 出力 / 設定値がマイナスのとき点灯 します。 LED 表示器 張力モニタモードでは張力 / 出力、張力校正 モード / パラメータ設定モードでは設定値 を表示します。 × 10N 単位表示 LED LED 表示器に張力が表示され、張力単位が × 10N に設定された時、 の『N』と同時 に点灯します。 N 単位表示 LED LED 表示器に張力が表示され、張力単位が N に設定された時点灯します。

出力%表示 LED LED 表示器に出力表示を行う時点灯します。 出力 / 張力表示内容 LED LED 表示器に表示される内容を示します。 『UP』キー パラメータ番号や設定数値を増加します。 『AUTO ZERO』キー 張力モニタモードでは3秒長押しによりオー トゼロ調整を実行、張力校正モードではワン ショットでオートゼロ調整を実行します。 『ENTER』キー 設定パラメータ番号や設定数値の確定を行い ます。 『DOWN』キー パラメータ番号や設定数値を減少します。 『SHIFT』キー 他のキーとの二重押しによりパラメータ番号 や設定数値桁の上下を行います。 『DISP』キー 張力モニタモードにおいて LED 表示器の表示 内容の切替えを行います。 張力校正モード表示 LED 張力校正モードの時の設定状態を表します。

# 2.取付け・配線

#### 2.1取付け

下図のパネルカットを行い、付属の取付け用クランプ・ネジを用いて取り付けます。

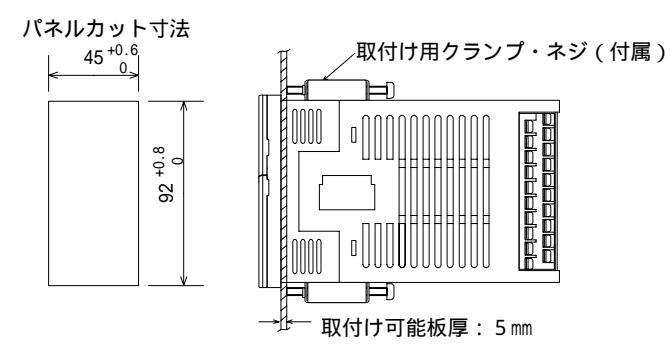

#### 2.2配線

下記の外部配線図および端子配列を参照して配線してください。

配線はM3用圧着端子を使用し、端子の締付けトルクは0.5 ~ 0.8 N・m とし、誤動作の原因とならないように確実に締付けてください。

#### 2.3外部配線図・端子配列

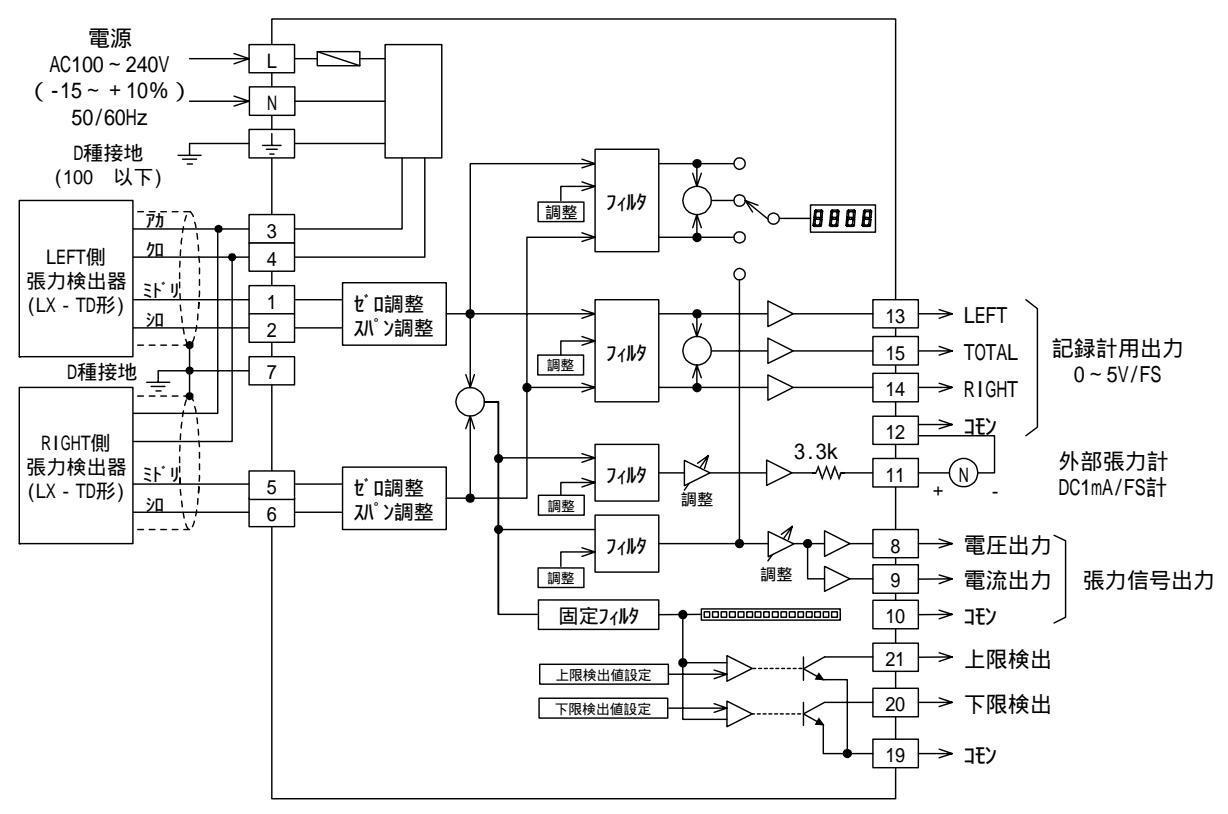

歪ゲージ式張力検出器の場合

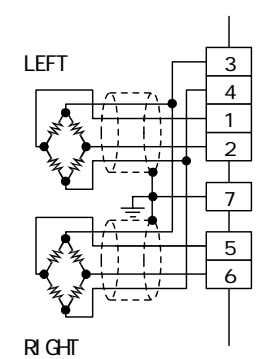

端子配列

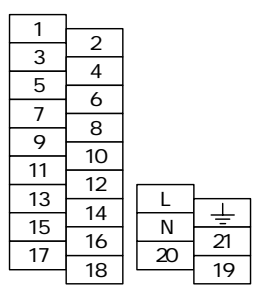

3.運転

#### 3.1操作モード

- 1.操作モードの種類
  - (1) 張力モニタモード
    - ・現在張力をモニタします。
    - ・張力のピーク値を記憶し、モニタすることができます。
    - ・張力検出器のゼロ点調整(オートゼロ調整)ができます。
  - (2)パラメータ設定モード
    - ・12ページに記載の各種のパラメータを設定します。
  - (3) 張力校正モード
    - ・張力検出器のゼロ点調整(オートゼロ調整)スパン調整(オートスパン調整)を行います。
    - ・張力信号に対して表示のゼロ点や傾きをずらすことができます。
- 2.操作モードの切り替え
  - (1) 張力モニタモード
    - ・[DISP] キーを押すと『張力モニタモード』になります。
  - (2) 各モード間の移行
    - ・各モード間の移行は [AUTO ZERO] キーまたは [DISP] キーと [ENTER] キーを同時に押すことに より下記のようにモードが変化します。
      - ・[AUTO ZERO] + [ENTER] - 『張力モニタモード』 『張力校正モード』 『パラメータ設定 モード』の順に変化します。
        - ・[DISP] + [ENTER] - - 『張力モニタモード』 『パラメータ設定モード』 『張力校正 モード』の順に変化します。

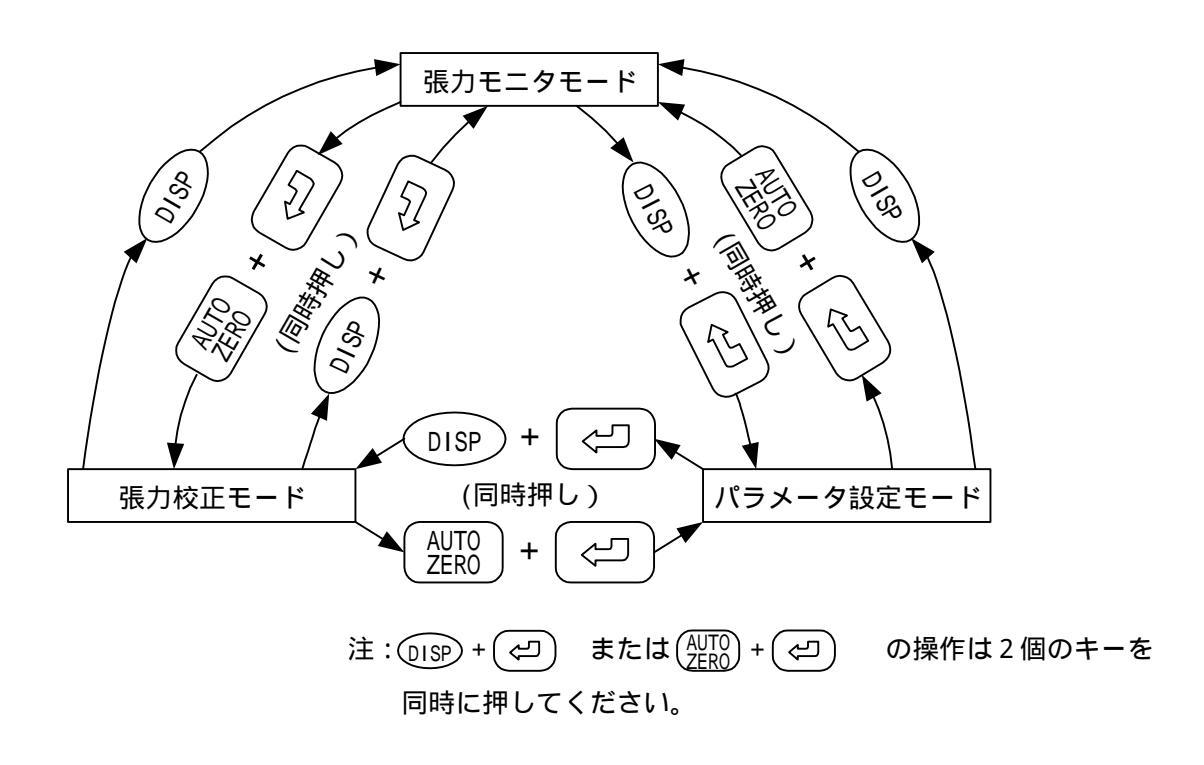

#### 3.操作方法

- (1) 張力モニタモードの操作
  - (a) 表示の切替え方法
    - ・[ ]または [ ]を押す毎に張力 / 出力表示内容 LED が下図のように切替ります。

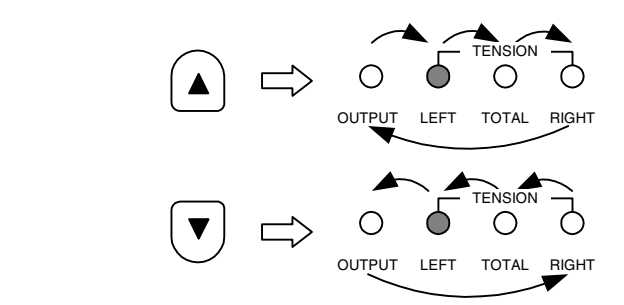

- OUTPUT - 張力信号出力を%で表示します。
- ・LEFT - - 左側張力検出器(1~2端子に接続)の検出張力を表示します。
- ・TOTAL - - 左右の張力検出器の合計張力を表示します。
- ・RIGHT - - 右側張力検出器 (5~6 端子に接続)の検出張力を表示します。
- (b) 張力ピーク値の記憶
  - [1] 電源が ON されている間の張力のピーク値が記憶され、[SHIFT] + [ ]を押して いる間だけ記憶された張力ピーク値が表示されます。
  - [2] 張力ピーク値の記憶は、電源を OFF、張力モニタモード以外のモードへの切替え、 または [SHIFT] + [ ] キーを押す事によりクリアされます。

# (注)[SHIFT]+[]または[SHIFT]+[]の操作は2つのキー を同時に押してください(下記の操作も同一)。

- (2)パラメータ設定モードの操作
  - (a) 項目の選択
    - [1] レベルメータにパラメータ番号が 10 の桁と 1 の桁の 2 個の LED で表示され、LED 表示器に現在のパラメータ設定値が表示されます。
    - [2] パラメータ番号に対応したパラメータ表示 LED の点滅状態はパラメータ番号の選 択状態を示します。[ ]または[ ]キーを押すとパラメータ番号の1の桁が増 加または減少し、[SHIFT]+[ ]または[SHIFT]+[ ]を押すとパラメータ 番号の10の桁が増加または減少します。
    - [3] パラメータ表示 LED が点滅状態で [ENTER] キーを押すと設定パラメータが確定されてパラメータ表示 LED が点灯すると同時に LED 表示器にパラメータ番号に対応した設定値が表示されます。続いてもう一度 [ENTER] キーを押すと1桁目が点滅して1桁目の入力待機状態となります。
  - (b) 数値の設定
    - [1] 数値入力待機状態で[ ]または[ ]キーを押すと、入力待ちの桁の数値が[ ] または[ ]キーに対応して1回押す毎に数値が"1"増減します(長押しによる オート増減の機能はありません)。
    - [2] 数値入力待機状態で[SHIFT] + []または[SHIFT] + []を押すと入力待ちの桁が桁上げまたは桁下げされます。
    - [3] [ENTER] キーが押されると入力数値が確定し、数値入力待機状態が解除されて再び 調整項目の選択状態に変化します(パラメータ番号に対応した LED が点滅します)。

(3) 張力校正モードの操作

(a)項目の選択

 [1] 張力校正モードで[]または[]キーを押すと張力/出力表示内容 LED と張 力校正モード表示 LED の点灯が下図のように変化し、調整項目が『オートゼロ』 『オートスパン (AUTO SPAN)』 『表示オフセット左 (DISP.OFFSET LEFT)』 『表 示オフセット右 (DISP.OFFSET RIGHT)』 『表示スパン左 (DISP. SPAN LEFT)』 『表示スパン右 (DISP. SPAN RIGHT)』 『オートゼロ』と変化し、調整項目に対応 した現在値が LED 表示器へ表示されます。

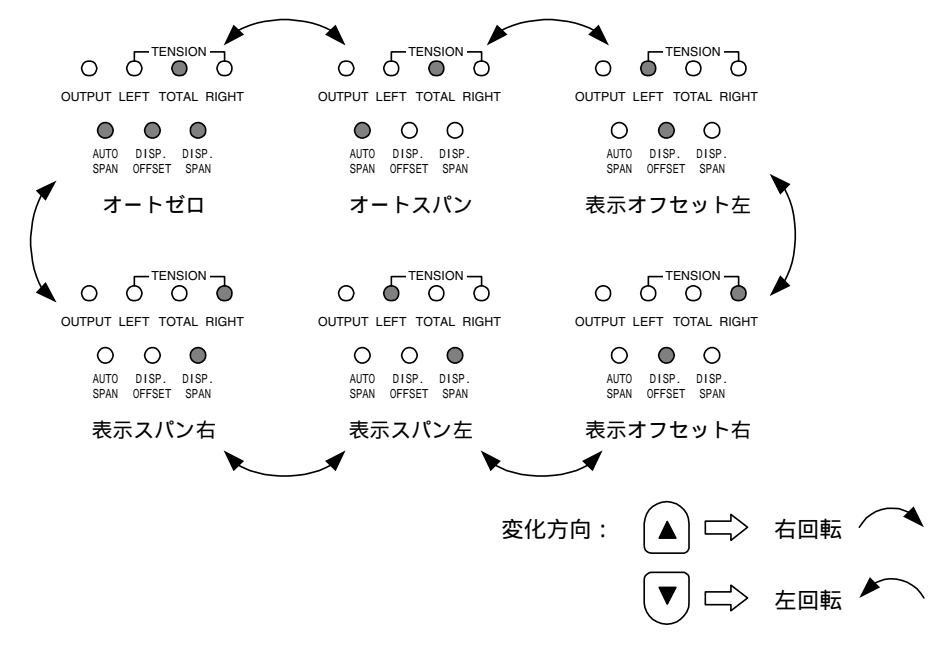

[2] [ENTER] キーが押されると調整項目が確定し、LED 表示器の1桁目が点滅して数値 入力待機状態となります。

(b) 数値の設定

- [1] 数値入力待機状態で[ ]または[ ]キーを押すと、入力待ちの桁の数値が[ ] または[ ]キーに対応して1回押す毎に数値が"1"増減します(長押しによる オート増減の機能はありません)。
- [2] 数値入力待機状態で[SHIFT] + []または[SHIFT] + []を押すと入力待ちの桁が桁上げまたは桁下げされます。
- [3] [ENTER] キーが押されると入力数値が確定し、数値入力待機状態が解除されて再び 調整項目の選択状態に変化します。
- [4] 数値を確定後、再度「ENTER」キーを押すと調整が実行されます。
- (4)レジューム機能
  - [1] 出荷状態において電源を ON すると、『TOTAL』張力モニタモードから開始します。
  - [2] 電源 ON 後初めてパラメータ設定モードへ移行した場合はパラメータ1(PrNo.01) から開始します。
  - [3] 電源 ON 後初めて張力校正モードへ移行したときはオートゼロ調整の選択状態とな ります。
  - [4] 電源を OFF しない状態で、モードを切替えた場合、前回選択していた状態になり ます。
  - [5] 電源を OFF ON すると、電源を OFF した状態から開始します。

#### 3.2 設定·調整

- 1.初期設定 - パラメータ設定モードで初期設定を行います。
  - (1)センサ形式、張力単位、張力フルスケール値、張力小数点の初期設定は下記の設定となっており ます。使用条件を確認し、必要に応じて設定してください。
    - (a) PrNo.01: センサ形式 - - LX-TD 形張力検出器
    - (b)PrNo.02:張力単位----N
    - (c) PrNo.03: 張力フルスケール値 - 500 > フルスケール値 = 500N
    - (d) PrNo.04: 張力小数点 - - 1
  - (2) 張力表示フィルタ

LED 表示器に張力を表示する場合のフィルタです。初期設定で不都合な場合は変更してくだ さい。

PrNo.20: 張力表示フィルタ - - 初期設定値=0.5s

(3) 張力信号出力を使用する場合はパラメータ設定モードで下記の設定を行ってください。

(a) 出力モードの設定 - - - PrNo.10で張力が0~フルスケール設定値における張力出 力信号の出力範囲を設定します。

| 電圧出力の場合   | [8] - [10] 端子間を使用。 |
|-----------|--------------------|
|           | 設定は0~5V、0~10V、1~5V |
| 電流出力の場合   | [9] - [10] 端子間を使用。 |
|           | 設定は4~20mA          |
| (注)雷圧出力を値 | 使用時は雷流出力端子を使用しない。  |

(注)電圧出力を使用時は電流出力端子を使用しないで下さい。また、電流出 力を使用時は電圧出力端子を使用しないで下さい。

(b) 出力バイアスの設定 - PrNo.11 張力出力信号に加算するバイアス値を設定します。 (c) 出力ゲインの設定 - - PrNo.12 で張力出力信号に乗算するゲイン値を設定します。 (d) 出力フィルタの設定 - PrNo.21 フィルタ時定数を設定します。(初期設定値=0.5 s)

出力バイアス、出力ゲインは意識的に張力に対する出力にバイアスを加えたりゲインをかけたり する場合に設定します。設定後の出力は下記式で表されます。

(4)外部張力計([12] - [11] 端子間)を使用する場合。

(a) LED 表示器と外部張力計の表示が合わない時はパラメータで補正を行います。

・外部張力計補正 - - - - - - - - - PrNo.15(初期設定値 = 100%) (b)必要に応じてフィルタ時定数の設定を行います。

・外部張力計出力フィルタの設定 - - - - PrNo.23(初期設定値 = 1.0s)

(5)記録計用出力([13] - [12]、[14] - [12]、[15] - [12] 端子間)を使用する場合は必要に応じ てフィルタ時定数の設定を行います。

(a)記録計出力フィルタの設定 - - - PrNo.22(初期設定値=0.5s)

- (6)張力の上下限検出機能([20] [19]、[21] [19] 端子間、)を使用する場合、パラメータ設定 モードで検出値の設定を行います。
  - (a) 張力下限検出値設定 - - PrNo.13(初期設定値 = 0)
    - 設定値以下で出力([20] [19] 端子間)が ON します。
  - (b) 張力上限検出値設定 - - PrNo.14(初期設定値 = 0)
    - 設定値以上で出力([21] [19] 端子間)が ON します。

どちらの出力も設定値がゼロの時は常時 OFF となります。

- 2.調整
  - (1) 張力検出器のゼロ点調整 - 検出用ローラや軸受け等の風袋荷重の補正を行います。調整 は検出用ロールを組付け、材料を通さない状態で行います。
    - (a) 張力モニタモードの場合
      - [1] [AUTO ZERO] を3秒間押すとオートゼロ機能が働き張力がゼロに校正されます。
      - [2] 調整を実行後、異常がない場合は再度オートゼロ調整準備状態となります。
      - [3] 異常がある場合はアラームコードが7セグメントに表示されます。アラームが表示された状態でどれかのキーが押されるとアラーム表示状態を解除し、再度オートゼロ調整準備状態となります。アラームコードに応じた対策を行った後に再度オートゼロ調整を行ってください。
    - (b) 張力校正モードの場合
      - [1] どの張力校正モードでも [AUTO ZERO] キーを押すと張力校正モード表示 LED は3つと も点灯しオートゼロ調整準備状態となります。

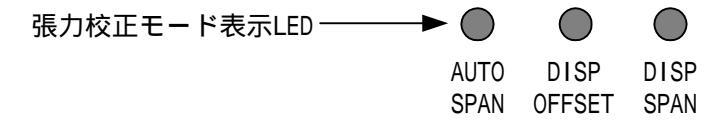

- [2] 再度 [AUTO ZERO] キーを押すとオートゼロ調整を実行します。
- [3] 調整を実行後、異常がない場合は再度オートゼロ調整準備状態となります。
- [4] 異常がある場合はアラームコードが7セグメントに表示されます。アラームが表示された状態でどれかのキーが押されるとアラーム表示状態を解除し、再度オートゼロ調整準備状態となります。

張力検出器が左右どちらか片方のみ接続されている場合は(張力検出器を1台のみ使用する場合)、ゼロ調整完了後、アラーム『AL04』(ゼロ調整電圧アンバランス)が表示されますが、どれかのキーを押すとアラームが消えそのまま使用できます。

1 回のゼロ点調整で張力表示が完全にゼロにならないときは、再度ゼロ点調整を実施してください。

張力検出器を1台使用する場合は、使用しない側のミドリ、シロ用接続端子間([5] - [6] 端子 間または[1] - [2] 端子間)を短絡してください。

- (2)張力検出器のスパン調整 ---- 材料張力による張力検出器の荷重は、検出器の取付け方向や 材料通し角によって異なります。これを補正するためスパン 調整を行います。
  - [1] 張力校正モードにおいて [ ]または [ ]キーを押して [AUTO SPAN] 表示 LED
     を点灯させて [ENTER] キーを押してオートスパン調整準備状態にします。
     LED 表示器の1桁目が点滅して数値入力待機状態になります。

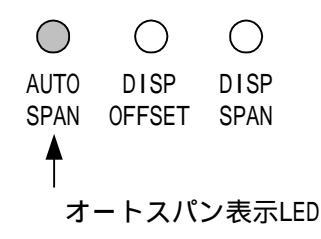

[2] 検出用ロールに荷重 W(N)のわかっているウエイトをつるします。できるだけフ ルスケール張力値に近い静止荷重としてください(張力フルスケールの 1/3 ~ 1 の静止荷重とし、フルスケール張力時に張力検出器の定格荷重に対して 20 ~ 80% の範囲となるように設定してください)。

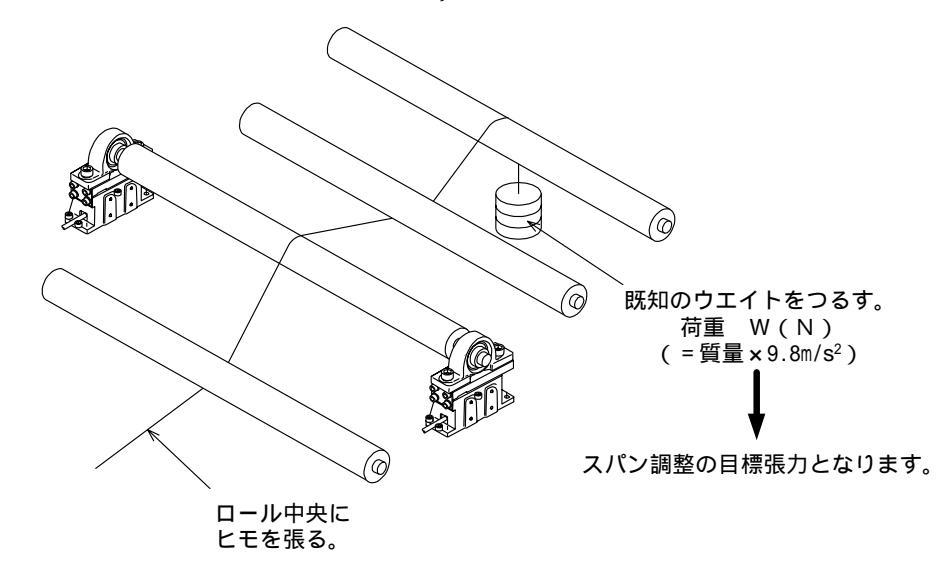

[3] 荷重 W(N)に相当する数値を入力して [ENTER] キーを押して入力数値を確定します LED 表示器の数値が点滅から点灯に変わり、数値が確定されます。

> (例) 質量 10 k g のおもりをつるした場合、重力加速度の 9.8m/s<sup>2</sup> をかけて 98 (N) を入力します。

- [4] 再度 [ENTER] キーをおすと LED 表示器に『SPAN』が数秒間表示され張力検出器の スパン調整が実行されます。
- [5] 異常がある場合はアラームコードが7セグメントに表示されます。アラームが表示された状態で [ENTER] キーが押されるとアラーム表示状態を解除し、再度オートスパン調整準備状態となります。アラームコードに応じた対策を行った後に再度オートスパン調整を行ってください。

張力検出器が左右どちらか片方のみ接続されている場合は(張力検出器を1台のみ使用する場合)、スパン調整完了後、アラーム『AL09』(スパン荷重アンバランス)が表示される場合があり ますが、どれかのキーを押すとアラームが消えそのまま使用できます。

1回のスパン調整で張力表示が上記で設定した張力値(おもりの質量に相当する値:オートスパン目標張力)にならないときは、再度スパン調整を実施してください。

(3) 表示をずらしたい場合

・ゼロ調整、スパン調整完了後、下記の項目を張力校正モードで設定することで、張力信号出力に対して表示のゼロ点や表示の傾きをずらことが可能です。

(a) 表示オフセット (DISP.OFFSET) - - 右または左の表示にオフセットを加算します。

- ( b ) 表示スパン (DISP. SPAN)- - 右または左の表示に係数を乗算します。
- ・設定方法
  - [1] 張力校正モードにおいて[]または[]キーを押して『表示オフセット左 (DISP.OFFSET LEFT)』、『表示オフセット右 (DISP.OFFSET RIGHT)』、『表示スパン左 (DISP. SPAN LEFT)』、『表示スパン右 (DISP. SPAN RIGHT)』のいずれかを選択して [ENTER] キーを押して項目を選択します。

LED 表示器に選択した項目に対応する張力設定値が表示され、設定値の 1 桁目が点滅して数値入力待機状態になります。

[2] 数値を入力して [ENTER] キーを押して入力数値を確定します。

数値が確定されてが点滅から点灯に変わり、対応する項目の張力が表示 されて、再び調整項目の選択状態になります。

・表示オフセット、表示スパン設定後の表示は下記式で表されます。

3.3アラーム一覧表

| アラーム番号  | アラーム内容       | 詳細                         |
|---------|--------------|----------------------------|
| A L 0 1 | 過大入力左        | モニタ表示モードで左入力電圧が過大となった      |
| A L 0 2 | 過大入力右        | モニタ表示モードで右入力電圧が過大となった      |
| A L 0 3 | ゼロ入力電圧範囲オーバー | ゼロ調整時入力電圧がオーバーした           |
| AL04    | ゼロ調整電圧アンバランス | ゼロ調整時左右の電圧のアンバランスが30%を越えた  |
| A L 0 5 | スパン荷重小左      | スパン調整時入力電圧が小さく左側スパン調整に失敗した |
| A L 0 6 | スパン荷重小右      | スパン調整時入力電圧が小さく右側スパン調整に失敗した |
| AL07    | スパン荷重オーバー左   | スパン調整時の左入力電圧が過大であった        |
| AL08    | スパン荷重オーバー右   | スパン調整時の右入力電圧が過大であった        |
| AL09    | スパン荷重アンバランス  | スパン調整時左右の電圧のアンバランスが30%を越えた |

過大入力アラーム(AL01、AL02)の表示はパラメータの設定で下記のいずれかに設定できます。

・PrNo.05 = 0 に設定 - - - - 『AL01』または『AL02』の表示を保持します。過大入力を解除し、

いずれかのキーを押すと張力表示モードに戻ります。

・PrNo.05 = 1 に設定 - - - - 過大入力を解除すると自動的に張力表示モードに戻ります。 AL01、AL02 は PrNo.35 ~ 38 のアラーム履歴には記録されません。

(注)過大入力アラームは張力検出器に過大荷重(定格荷重の約1.5倍以上)が加わった時に表示され、この状態のままで使用すると張力検出器が故障する恐れがあります。PrNo.05の設定が[0]または[1]にかかわらず、過大入力アラームが表示された場合、必ず過大入力の原因を取り除いてからご使用ください。

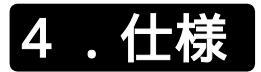

# 4.1入出力仕様

| 項 目 端子                                                                                                    |         | 端子        | 仕様                 |                                                               |                                      |            |  |  |
|----------------------------------------------------------------------------------------------------|---------|-----------|--------------------|---------------------------------------------------------------|--------------------------------------|------------|--|--|
|                                                                                                    |         |           | L                  | 10100 010                                                     |                                      |            |  |  |
|                                                                                                    |         | 入力        | Ν                  | ・AUTUU~24UV(-15~+1U%) 5U/6UHZ<br>・消費電力・50\/A                  |                                      |            |  |  |
|                                                                                                    | 電源      |           | Ŧ                  | ▶ 7月頁电/」.                                                     | 50VA                                 |            |  |  |
|                                                                                                    |         |           | 3                  | アカ(+) "                                                       |                                      |            |  |  |
|                                                                                                    |         | 山         | 4                  | クロ(-)・3                                                       | 员为换山器用 DCSV 40MA(MAX)                |            |  |  |
|                                                                                                    |         | 左         | 1                  | ミドリ                                                           |                                      |            |  |  |
| 入                                                                                                    |         |           | 2                  | シロ ・ 애                                                        | 長力検出器用入力信号                           |            |  |  |
|                                                                                                    | 張力検出器   | 右         | 5                  | ミドリ・1                                                         | 台の張力検出器を使用する場合は非使用側並                 | 湍子間を短絡     |  |  |
| 力                                                                                                    |         |           | 6                  | シロ                                                            |                                      |            |  |  |
|                                                                                                    |         |           | 7                  | ・シールド接                                                        | 地用端子                                 |            |  |  |
| 接                                                                                                    |         |           | 21                 | 上限張力検出                                                        | 出 ・張力上限値の検出。設定値以上でON。                | オープンコレクタ出力 |  |  |
| 品出                                                                                                    | 張力検     | 出         | 20                 | 下限張力検出                                                        | 出 ・張力下限値の検出。設定値以下でON。                | 出力容量:      |  |  |
| 万                                                                                                    |         |           | 19                 | コモン                                                           |                                      | DC30V/0.5A |  |  |
|                                                                                                    |         |           | 8                  | 電圧出力                                                          | ・0~5V、0~10V、1~5V/FSの切替え 負            | 荷抵抗:1k 以上  |  |  |
|                                                                                                    | 張力信     | 号         | 9                  | 電流出力                                                          | 電流出力 ・4~20mA / FS 負荷抵抗:500 以下        |            |  |  |
| ア                                                                                                    |         |           | 10                 | コモン                                                           |                                      |            |  |  |
|                                                                                                    | 外部張力    | 計用        | 11                 | + . n                                                         | <br>・DC1mA/FS計(内部抵抗:1.5k 以下)を使用。<br> |            |  |  |
| ログ                                                                                                    | 出       | 力         | 12                 | - 0                                                           |                                      |            |  |  |
| 山                                                                                                    |         |           | 13                 | 左                                                             |                                      |            |  |  |
| カ                                                                                                    | 記録計田    | щл∣       | 14                 | 右・罰                                                           | 已録計用出力 負荷抵抗10k 以上                    |            |  |  |
|                                                                                                    |         | ц / ј     | 15                 | 合計・出                                                          | 出力電圧=張力フ <b>ルスケール</b> に対して0~5V       |            |  |  |
|                                                                                                    |         |           | 12                 | コモン                                                           |                                      |            |  |  |
| ・7セグメントLEDによる4桁のデジタル表示。フルスケールは0.01~20000Nの範囲で設定         張       ・7セグメントLEDによる4桁のデジタル表示。フルスケールは0.01~20000Nの範囲で設定         ・[N]および[X10N]の単位表示切替え。         ・16個のLEDによるレベルメータ表示。         ・左、合計、右の表示切替。 |         | の範囲で設定可能。 |                    |                                                               |                                      |            |  |  |
| 不料                                                                                                    | 出力表     | 示         | ・7セク               |                                                               |                                      |            |  |  |
| 機<br> 能  設定パ <sup>°</sup> ラメータ表示  ・LEDによる項目No.の表示および7セグメントLEDによる設定値の表示。                                                                                                    |         | 示。        |                    |                                                               |                                      |            |  |  |
|                                                                                                    | L E D 表 | 示         | ・張ノ<br>・電派<br>・オート | 力の左、合計、右、出力%の識別表示。<br>源表示<br>トスパン、マニュアルオフセット、マニュアルスパン調整の識別表示。 |                                      |            |  |  |
| 質                                                                                                    | [       | 量         | ・約5                | 00 g                                                          |                                      |            |  |  |

# 4.2環境仕様

| 使用周囲温度  | 0~55使用時                                           |
|---------|---------------------------------------------------|
| 使用周囲湿度  | 35~85%RH以下(結露しないこと)使用時                            |
| 耐震性     | JIS C0040に準拠、10~55Hz 0.5mm(最大4.9m/s²) X、Y、Z各方向2時間 |
| 耐衝撃性    | JIS C0041に準拠、98m/s <sup>2</sup> X、Y、Z各方向3回        |
| 電源ノイズ耐量 | ノイズ電圧1000Vp-p ノイズ幅1μs 周波数30~100Hzのノイズシミュレータによる    |
|         | AC1500V 1分間: 端子一括 / ケース間、電源端子 / 入出力端子間            |
| 耐電圧     | AC 500V 1分間:オープンコレクタ出力 / 入出力端子間                   |
|         | (入力端子/出力端子間は非絶縁)                                  |
| 絶 縁 抵 抗 | DC500Vメガーにて5M 以上(全端子一括とアース端子間)                    |
| 使用雰囲気   | 腐食性ガスがなく、塵埃がひどくないこと                               |

#### 4.3各種設定値(パラメータ)

| Pr No. | 内容              | 出荷状態   | 最小値     | 最大値           | 単位       |
|--------|-----------------|--------|---------|---------------|----------|
| 00     |                 |        |         |               |          |
| 01     | センサ形式 1         | LX-TD形 | LX-TD形、 | 歪ゲージ式         |          |
| 02     | 張力単位 2          | Ν      | N, >    | < 10N         |          |
| 03     | 張力フルスケール        | 500    | 1       | 2000          | N、 × 10N |
| 04     | 張力小数点           | 1      | 1、0.1   | 、0.01         |          |
| 05     | 過大入力アラーム表示の保持 3 | 保持     | 保持、     | 非保持           |          |
| 06     |                 |        |         |               |          |
| 07     |                 |        |         |               |          |
| 08     |                 |        |         |               |          |
| 09     |                 |        |         |               |          |
| 10     | 出力モード 4         | 0~10V  | 0~5V、0· | ~ 10V、 1 ~ 5V | 、4~20mA  |
| 11     | 出力バイアス          | 0.0    | -100.0  | 100.0         | %        |
| 12     | 出力ゲイン           | 100.0  | 50.0    | 200.0         | %        |
| 13     | 張力下限検出値設定       | 0      | 0       | 2000          | N、 × 10N |
| 14     | 張力上限検出値設定       | 0      | 0       | 2000          | N、 × 10N |
| 15     | メータ補正           | 100    | 50      | 150           | %        |
| 16     |                 |        |         |               |          |
| 17     |                 |        |         |               |          |
| 18     |                 |        |         |               |          |
| 19     |                 |        |         |               |          |
| 20     | 張力表示フィルタ        | 0.5    | 0.3     | 2.0           | (s)      |
| 21     | 出力フィルタ          | 0.5    | 0.0     | 2.0           | (S)      |
| 22     | 記録計出力フィルタ       | 0.5    | 0.0     | 2.0           | (s)      |
| 23     | 外部張力計出力フィルタ     | 1.0    | 0.1     | 2.0           | (s)      |
| 24     |                 |        |         |               |          |
| 25     |                 |        |         |               |          |
| 26     |                 |        |         |               |          |
| 27     |                 |        |         |               |          |
| 28     |                 |        |         |               |          |
| 29     | システムROMバージョンモニタ | * **   | 0.00    | 9.99          |          |
| 30     | オートスパン目標張力設定モニタ | 500    | 0.01    | 2000          | N、 × 10N |
| 31     | 表示オフセット左設定モニタ   | 0      | - 1000  | 1000          | N、 × 10N |
| 32     | 表示オフセット右設定モニタ   | 0      | - 1000  | 1000          | N、 × 10N |
| 33     | 表示スパン左設定モニタ     | 100.0  | 50.0    | 300.0         | %        |
| 34     | 表示スパン右設定モニタ     | 100.0  | 50.0    | 300.0         | %        |
| 35     | アラーム履歴0モニタ      |        |         |               |          |
| 36     | アラーム履歴1モニタ      |        |         |               |          |
| 37     | アラーム履歴2モニタ      |        |         |               |          |
| 38     | アラーム履歴3モニタ      |        |         |               |          |
| 39     | パラメータ設定範囲       | 0      | 0       | 2             |          |

1 センサ形式の表示: H = LX-TD 形張力検出器、L = 歪ゲージ式センサ2 張力単位の表示: 0 = N、1 = X10N

- 3 過大入力アラームの保持:0=保持、1=非保持
- 4 出力モードの表示は[0-5、0-10、1-5、4-20]となります。

・オートスパン目標張力はオートスパン調整モードでのみ変更可能です。また、PrNo.03の張力フルス ケールを変更すると、オートスパン目標張力は変更後の張力フルスケール値に更新されます。

- ・表示オフセット / スパン (PrN.31 ~ 34)は張力校正モードでのみ変更可能です。
   ・アラーム履歴は発生順に PrNo.35 36 37 38 のように順送りで記憶されます。
- ・フィルタの単位(s)は表示なし。
- ・下記の操作により、設定値が出荷状態にもどります。

[SHIFT]と[ENTER]を同時に押すと LED 表示器に『inti』が3秒表示されます。

『inti』の表示期間中に[]と[ENTER]を同時に押します。

・空欄は設定なし(表示しない)。

## 4.4外形寸法

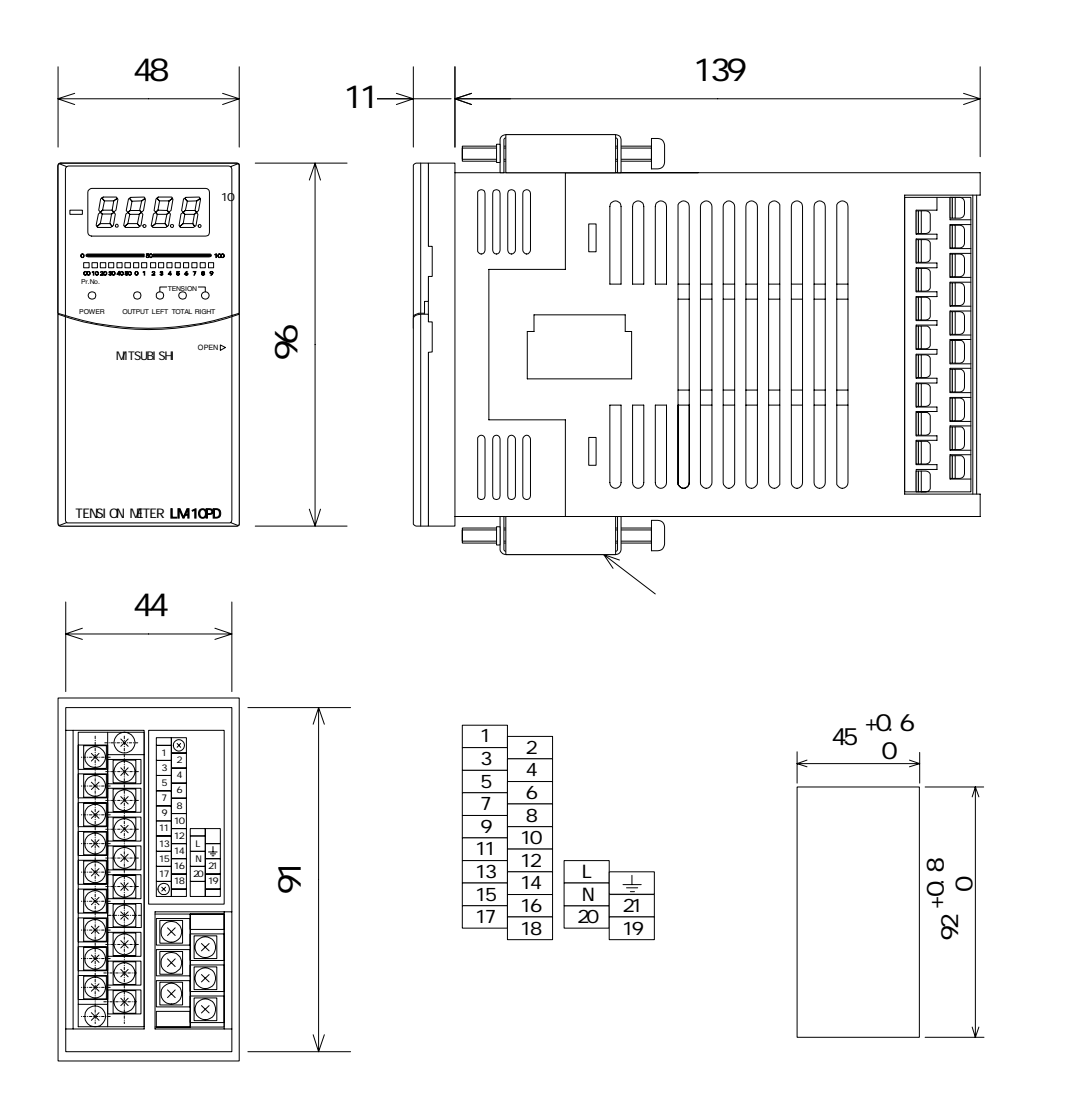

# 三菱テンションコントローラ

📩 三菱電機株式会社 〒100-8310 東京都千代田区丸の内 2-7-3 (東京ビル)

#### お問合せは下記へどうぞ

| 本社機器営業部 〒 100-8310 東京都千代田区丸の内 2-7-3 (東京ビル) (03)3218                   | -6740 |
|-----------------------------------------------------------------------|-------|
| 北海道支社 〒 060-8693 札幌市中央区北2条西4-1(北海道ビル) (011)212                        | -3793 |
| 東北支社 〒 980-0011 仙台市青葉区上杉 1-17-7 ( 仙台上杉ビル ) (022)216                   | -4546 |
| 関越支社 〒 330-6034 さいたま市中央区新都心11-2(明台安田生命さいたま新都心ビルランド・アクシス・タワー) (048)600 | -5835 |
| 新潟支店 〒 950-8504 新潟市東大通 2-4-10(日本生命ビル) (025)241                        | -7227 |
| 神奈川支社 〒 220-8118 横浜市西区みなとみらい 2-2-1 (横浜ランドマ - クタワ - ) (045)224         | -2623 |
| 北陸支社 〒 920-0031 金沢市広岡 3-1-1 (金沢パ - クビル) (076)233                      | -5502 |
| 中部支社 〒 450-8522 名古屋市中村区名駅 3-28-12 (大名古屋ビル) (052)565                   | -3326 |
| 豊田支店 〒 471-0034 豊田市小坂本町 1-5-10(矢作豊田ビル) (0565)34                       | -4112 |
| 関西支社 〒 530-8206 大阪市北区堂島 2-2-2(近鉄堂島ビル) (06)6347                        | -2821 |
| 中国支社 〒 730-8657 広島市中区中島町 3-25 (ニッセイ平和公園ビル) (082)248                   | -5445 |
| 四国支社 〒 760-8654 高松市寿町 1-1-8 (日本生命高松駅前ビル) (087)825                     | -0055 |
| 九州支社 〒 810-8686 福岡市中央区天神 2-12-1 (天神ビル) (092)721                       | -2247 |

#### サービスのお問合せは下記へどうぞ

## 三菱電機システムサービス株式会社

| 北日本支社             | 〒 984-0042 仙台市若林区大和町 2-18-23 (022)238-17         |
|-------------------|--------------------------------------------------|
| 北海道支店 ---------   | 〒 004-0041 札幌市厚別区大谷地東 2-1-18 (011)890-75         |
| 東京機電支社            | 〒108-0022 東京都港区海岸 3-19-22(三菱倉庫芝浦ビル) (03)3454-55  |
| 神奈川機器サービスステーション - | 〒 224-0053 神奈川県横浜市都筑区池辺町 3963-1 (045)938-54      |
| 関東機器サービスステーション    | 〒 331-0811 さいたま市吉野町 2-173-10 (048)652-033        |
| 新潟機器サービスステーション    | 〒 950-8504 新潟市東大通 2-4-10 (日本生命ビル 6F) (025)241-72 |
| 中部支社              | 〒 461-8675 名古屋市東区矢田南 5-1-14 (052)722-76          |
| 北陸支店              | 〒 920-0811 金沢市小坂町北 255 (076)252-95               |
| 静岡機器サービスステーション    | 〒 422-8058 静岡市駿河区中原 877-2 (054)287-88            |
| 関西機電支社            | 〒 531-0076 大阪市北区大淀中 1-4-13 (06)6458-97           |
| 京滋機器サービスステーション    | 〒 612-8444 京都市伏見区竹田田中宮町 8 (075)611-62            |
| 姫路機器サービスステーション    | 〒 670-0836 姫路市神屋町 6-76 (079)281-114              |
| 中四国支社             | 〒732-0802 広島市南区大州 4-3-26 (082)285-21             |
| 四国支店              | 〒760-0072 高松市花園町 1-9-38 (087)831-31              |
| 倉敷機器サービスステーション    | 〒 712-8011 倉敷市連島町連島 445-4(086)448-55             |
| 九州支社              | 〒812-0007 福岡市博多区東比恵 3-12-16 (092)483-82          |
| 長崎機器サービスステーション    | 〒 850-8652 長崎市丸尾町 4-4                            |

#### 三菱電機 FA 機器 TEL . FAX 技術相談

《TEL技術相談》 受付 /9:00 ~ 19:00(月曜、火曜、木曜) 9:00 ~ 17:00(水曜、金曜) (土曜、日曜、祝祭日は除く) : 姫路製作所...(079)298-9868 《FAX技術相談》
 受付 / 月曜~金曜(土曜、日曜、祝祭日は除く)
 9:00~16:00(ただし、受信は常時)
 受付 FAX(052)719-6762...(FAX技術相談センター)

### インターネットによる三菱電機 FA 機器技術情報サービス

MELFANSweb ホームページ: http://www.MitsubishiElectric.co.jp/melfansweb/

JZ990D31801D

この印刷物は 2006 年 10 月の発行です。なお、お断りなしに仕様を変更することがありますのでご了承ください。 この印刷物は、再生紙を使用しています。